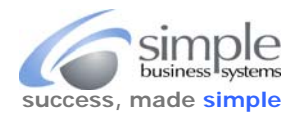

SimplePort will assign expense transactions (payments) to vendors and appropriate COGS, Equity or Expense accounts, on import (if the expense item is in the QB Item List). This eliminates transactions from landing in the PayPal Default Expense account, pending manual re-assignment after a QuickBooks data import.

This process is a series of mouse clicks performed in the correct order. The screen capture images are from QuickBooks Pro 2012 and are the same for QB 2013 editions. QB 2011 or earlier editions, or QB for Mac, have subtle differences that are explained in this step-by-step guide.

To view transactions that are imported and assigned to the **PayPal Default Expenses** account, double left mouse click on the **PayPal Default Expenses**, or whatever your SimplePort default expenses account is **named** (an Other Expense account type) in your Chart of Accounts. QB will auto-generate a QuickReport for the account. Use the date range options to select the dates for the report.

| Custo                | o <u>m</u> ize Report                                                                                      | Share Tem                                                            | plate N                   | lemorize Pr                                       | in <u>t</u> E-ma <u>i</u> l                  | ▼ Excel ▼ Hide He                                                    | ader Refresh                 | 1                           |                                                                             |
|----------------------|----------------------------------------------------------------------------------------------------|----------------------------------------------------------------------|---------------------------|---------------------------------------------------|----------------------------------------------|----------------------------------------------------------------------|------------------------------|-----------------------------|-----------------------------------------------------------------------------|
| <u>)</u> ates        | This Fiscal Y                                                                                              | 'ear-to-date                                                         | *                         | From 01/01/201                                    | 5 🛍 To 10                                    | /11/2015 🗎 Sort By Memo                                              | •                            | ₽₽                          |                                                                             |
| 12:42                | PM                                                                                                    |                                                                      |                           |                                                   |                                              |                                                                      |                              |                             |                                                                             |
| 0/11/1               | 15                                                                                                    |                                                                      |                           |                                                   | Accoun                                       | t QuickReport                                                        |                              |                             |                                                                             |
|                      | at Pasia                                                                                                   |                                                                      |                           |                                                   |                                              |                                                                      |                              |                             |                                                                             |
| ACCLU                | lai basis                                                                                                  |                                                                      |                           |                                                   | January 1 th                                 | rough October 11, 2015                                               |                              |                             |                                                                             |
| ACCTU (              | <ul> <li>Type</li> </ul>                                                                                   | ♦ Date                                                               | ♦ Num                     | < Name                                            | January 1 th                                 | rough October 11, 2015<br>Memo                                       |                              | ♦ Split                     | ◆ Amount ◇                                                                  |
| ACCTU<br>ACCTU<br>Pi | ai basis<br>◇ <u>Type</u><br>ayPal Unclassif                                                               | ♦ Date<br>fied Expense                                               | _                         | ♦ Name                                            | January 1 th                                 | rough October 11, 2015<br>Memo                                       |                              | ◆ Split                     |                                                                             |
| P                    | ar basis Type ayPal Unclassif Check                                                                        | ♦ Date<br>fied Expense<br>08/17/201                                  |                           | ♦ Name PayPal Vendor                              | January 1 thi<br>— * — — Modify My           | rough October 11, 2015<br>Memo<br>Subscription - Simple Business S   | ystems, Inc.                 | _ ♦Split                    |                                                                             |
| P                    | a Dasis<br>→ Type<br>ayPal Unclassif<br>Check<br>Check                                                     | ♦ Date<br>fied Expense<br>08/17/2019<br>09/17/2019                   | ♦ Num<br>5 2015<br>5 2015 | Name     Name     PayPal Vendor     PayPal Vendor | January 1 thi<br>*<br>Modify My<br>Modify My | Subscription - Simple Business S<br>Subscription - Simple Business S | ystems, Inc.                 | ♦ Split<br>PayPal<br>PayPal | ♦ Amount ●<br>27.59 ◀<br>27.59                                              |
| Pa                   | <ul> <li>Type</li> <li>ayPal Unclassif</li> <li>Check</li> <li>Check</li> <li>otal PayPal Uncla</li> </ul> | ♦ Date<br>fied Expense<br>08/17/201<br>09/17/201<br>assified Expense | ◆ Num<br>5 2015<br>5 2015 | Name PayPal Vendor PayPal Vendor                  | January 1 th<br>*<br>Modify My<br>Modify My  | Subscription - Simple Business S<br>Subscription - Simple Business S | ystems, Inc.<br>ystems, Inc. |                             | <ul> <li>♦ Amount </li> <li>27.59 </li> <li>27.59</li> <li>55.18</li> </ul> |

Date Range Selection

To assign the transaction to a vendor (not every expense transaction requires a vendor be used), the name must be added to the Vendor Center. By default, if the name is not in the Vendor Center, QB auto-generates an Other Name in the Other Names list for expense transaction assignment. By default SimplePort will assign the transaction to a dummy "PayPal Vendor" name, the actual vendor name is in the transaction memo line in the QuickReport. Double click on any transaction in the QuickReport to see the expense transaction check and the vendor name.

|               | PayPal              |                                                                 | •                      |                             | ENDING BALANC     | ≡ 10,046          | 6.06  |           |  |
|---------------|---------------------|-----------------------------------------------------------------|------------------------|-----------------------------|-------------------|-------------------|-------|-----------|--|
|               |                     |                                                                 |                        |                             | NO.               | 201508170         | 03    |           |  |
|               |                     |                                                                 |                        |                             | DATE              | 08/17/2015        | 1     |           |  |
| PAY TO THE OR | DER OF              | PayPal Vendor                                                   | NG-211 - 55 (77)       | •                           | • s               | 27.59             |       |           |  |
|               |                     |                                                                 |                        |                             |                   |                   | SEE   |           |  |
| Twenty-seve   | n and 59/           | 100********                                                     | ********               | * * * * * * * * * * * * * * | * * * * * * * * * | * * * * * * * DOL | LARS  |           |  |
| ADDRESS       |                     |                                                                 |                        |                             |                   |                   |       |           |  |
|               | ND NYZAN            |                                                                 |                        |                             | ED                |                   |       |           |  |
|               |                     |                                                                 |                        |                             |                   |                   |       |           |  |
|               |                     |                                                                 |                        | - CLEMI                     |                   |                   |       |           |  |
|               |                     |                                                                 |                        | CLEAN                       |                   |                   |       |           |  |
|               |                     |                                                                 |                        | ollow a                     |                   |                   |       |           |  |
|               |                     |                                                                 |                        |                             |                   |                   |       |           |  |
| мемо 716      | 55641H3             | 3929021U - <mark>Simple</mark>                                  | Business Sys           | stems, Inc.                 | — Vendor na       | me in transa      | ction | memo line |  |
| мемо 716      | 55641H3             | 3929021U - <mark>Simple</mark>                                  | Business Sys           | stems, Inc.                 | — Vendor na       | me in transa      | ction | memo line |  |
| MEMO 7L6      | 55641H3             | 3929021U - <mark>Simple</mark>                                  | Business Sys           | stems, Inc.                 | — Vendor na       | me in transa      | ction | memo line |  |
| MEMO 7L6      | \$55641H3           | 8929021U - <mark>Simple</mark><br>59 Ite <u>m</u> s             | Business Sys<br>\$0.00 | stems, Inc.                 | — Vendor na       | me in transa      | ction | memo line |  |
| MEMO 7L6      | \$55641H3<br>\$27.5 | 8929021U - <mark>Simple</mark><br>59 Ite <u>m</u> s<br>i AMOUNT | Business Sys<br>\$0.00 | stems, Inc.   ←             | — Vendor na       | me in transa      | ction | memo line |  |

©Simple Business Systems, Inc. 2015

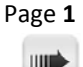

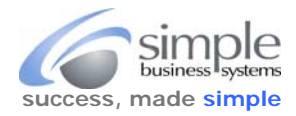

Highlight the **PAY TO THE ORDER OF** vendor name in the check and enter the name of the vendor you wish to use

| PAY TO THE ORDER OF Simple Busines                                                                                                    | ss Systems ▼                               | \$                         | 27.59                                                                                                | LARS                                                 | 1                                                                                           |                                                                      |                                 |
|----------------------------------------------------------------------------------------------------|--------------------------------------------|----------------------------|----------------------------------------------------------------------------------------------------|------------------------------------------------------|---------------------------------------------------------------------------------------------|----------------------------------------------------------------------|---------------------------------|
| ADDRESS                                                                                                    |                                            |                            |                                                                                                    |                                                      |                                                                                             |                                                                      |                                 |
| мемо 7L655641H3929021U - Simp                                                                                                    | le Business Systems, Inc.                  |                            |                                                                                                    |                                                      | )                                                                                           |                                                                      |                                 |
|                                                                                                    | B will non-up the <b>Ouick Add</b> form    |                            |                                                                                                    | N                                                    | ame Not Foun                                                                                | d                                                                    |                                 |
| ck anywhere outside the field, QI<br>ck <b>Quick Add</b> button                                                                          |                                            | CO SI                      | mple Business Sys<br>automatically add<br>ou can enter more o<br>o enter the detailed                | stems is r<br>Simple B<br>letailed in                | not in the Name<br>usiness Syster<br>formation later.<br>on now, click Se                   | list.<br>ns to the Name li<br>t Up (usually not                      | st, click Quick A<br>required). |
| ck anywhere outside the field, Ql<br>ck <b>Quick Add</b> button                                                                          | click Quick Add button—                    | C S<br>Tr<br>Ya<br>Ta      | mple Business Sys<br>o automatically add<br>ou can enter more o<br>o enter the detailed<br>Quick Add | stems is r<br>Simple B<br>letailed in<br>informatio  | not in the Name<br>usiness Syster<br>formation later.<br>on now, click Se                   | e list.<br>ms to the Name li<br>et Up (usually not<br><u>C</u> ancel | st, click Quick A<br>required). |
| ck anywhere outside the field, Ql<br>ck <b>Quick Add</b> button<br>om the Select Name Type pop-up                                        | click Quick Add button<br>Select Name Type | אז<br>זי<br>יי<br>די<br>די | mple Business Sys<br>o automatically add<br>ou can enter more o<br>o enter the detailed<br>Quick Add | stems is r<br>Simple B<br>letailed in<br>information | not in the Name<br>usiness Syster<br>formation later.<br>on now, click Se<br><u>S</u> et Up | Hist.<br>Ins to the Name I<br>It Up (usually not                     | st, click Quick A<br>required). |
| ck anywhere outside the field, Ql<br>ck <b>Quick Add</b> button<br>om the Select Name Type pop-up<br>click the <b>Vendor</b> radio butto | click Quick Add button-                    | S<br>Tr<br>Yu<br>Tr        | mple Business Sys<br>o automatically add<br>ou can enter more o<br>o enter the detailed<br>Quick Add | stems is r<br>Simple B<br>letailed in<br>information | not in the Name<br>usiness Syster<br>formation later.<br>on now, click Se                   | Hist.<br>Ins to the Name I<br>It Up (usually not                     | st, click Quick /<br>required). |

| From the QB Toolbar select Lists, and from the Lists<br>pick-list, select Item List.  Chart of Accounts  Ctrl+A  Chart of Accounts  Ctrl+A  SELECT  Fixed Asset Item List  Price Level List Billing Rate Level List Sales Tax Code List  Other Names List Customer & Vendor Profile Lists  Templates  Memorized Transaction List  Ctrl+T  Add/Edit Multiple List Entries | Add the expense item to the <b>OuickBooks Item List</b> . | Lists |                                 |        | _        |
|----------------------------------------------------------------------------------------------------|-----------------------------------------------------------|-------|---------------------------------|--------|----------|
| pick-list, select Item List  Item List  Fixed Asset Item List  Fixed Asset Item List  Price Level List Billing Rate Level List Sales Tax Code List Other Names List Customer & Vendor Profile Lists  Templates  Memorized Transaction List Ctrl+T  Add/Edit Multiple List Entries                                                                                        | From the QB Toolbar select Lists, and from the Lists      |       | Chart of Accounts               | Ctrl+A |          |
| Fixed Asset Item List Price Level List Billing Rate Level List Sales Tax Code List Other Names List Customer & Vendor Profile Lists Templates Memorized Transaction List Ctrl+T Add/Edit Multiple List Entries                                                                                                    | pick-list, select Item List.                              |       | Item List                       |        | ← SELECT |
| Price Level List<br>Billing Rate Level List<br>Sales Tax Code List<br>Other Names List<br>Customer & Vendor Profile Lists<br>Templates<br>Memorized Transaction List<br>Ctrl+T                                                                                                    |                                                           |       | Fixed Asset Item List           |        | -        |
| Billing Rate Level List<br>Sales Tax Code List<br>Other Names List<br>Customer & Vendor Profile Lists<br>Templates<br>Memorized Transaction List<br>Add/Edit Multiple List Entries                                                                                                    |                                                           |       | Price Level List                |        |          |
| Sales Tax Code List Other Names List Customer & Vendor Profile Lists Templates Memorized Transaction List Ctrl+T Add/Edit Multiple List Entries                                                                                                    |                                                           |       | Billing Rate Level List         |        |          |
| Other Names List Customer & Vendor Profile Lists Templates Memorized Transaction List Ctrl+T Add/Edit Multiple List Entries                                                                                                    |                                                           | :     | Sales Tax Code List             |        |          |
| Customer & Vendor Profile Lists Templates Memorized Transaction List Ctrl+T Add/Edit Multiple List Entries                                                                                                    |                                                           |       | Other Names List                |        |          |
| Templates Memorized Transaction List Ctrl+T Add/Edit Multiple List Entries                                                                                                    |                                                           |       | Customer & Vendor Profile Lists | +      |          |
| Memorized Transaction List Ctrl+T<br>Add/Edit Multiple List Entries                                                                                                    |                                                           |       | Templates                       |        |          |
| Add/Edit Multiple List Entries                                                                                                    |                                                           |       | Memorized Transaction List      | Ctrl+T |          |
|                                                                                                    |                                                           |       | Add/Edit Multiple List Entries  |        |          |

**(**111)

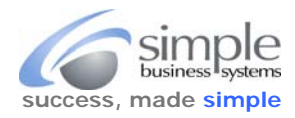

In the Item List, select Item from the Item List Toolbar at the bottom of the form and select New.

## Item List Toolbar displayed at the bottom of the Item List window

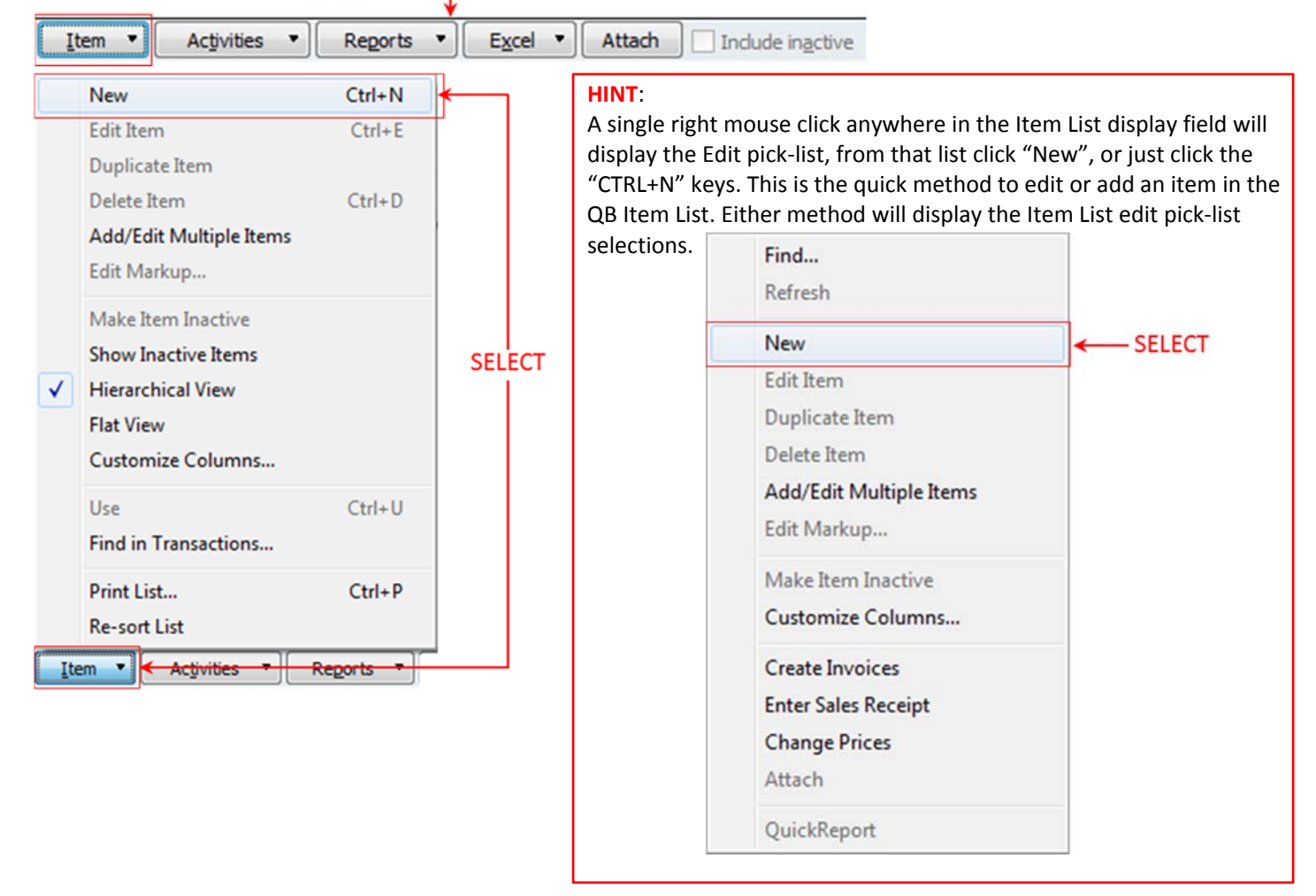

## In the **New Item** form window select **Other Charge** as the item **Type**:

| Type                               |                                               | Infrast material  |           | OK            |
|------------------------------------|-----------------------------------------------|-------------------|-----------|---------------|
| Other Charge                       | charges, such as deli<br>and service charges. | very charges, set | tup fees, | Cancel        |
| Non-inventory Part<br>Other Charge | SELECT                                        |                   |           | Next          |
| Subtotal<br>Group                  | Subitem of                                    | -                 |           | Notes         |
| Discount<br>Payment                | oblies or is a reimbursa                      | ble charge        |           | Custom Fields |
| Sales Tax Item<br>Sales Tax Group  |                                               | Amount or %       | Tax Code  | Spelling      |
| cochpoon                           |                                               | 0.00              | Tax 👻     |               |
|                                    |                                               | Account           |           |               |
|                                    |                                               |                   |           |               |

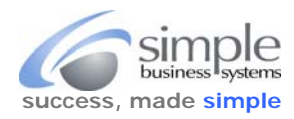

Enter the appropriate information in the (1)Item Name/Number, (2)Description and (3)Account fields, then click the (4)Notes or the (4)Custom Fields button (depending on whether the Notes button is present).

**IMPORTANT**... if using QB 2011 or earlier editions, or QB for Mac, a Notes button is not present. Add character specific pattern matches to a defined Custom Field instead of the Notes field (for those QB editions)

| Type<br>Use for miscellaneous labor, m                                                                                                    | oterial, or part            |      |                                                        |
|----------------------------------------------------------------------------------------------------|-----------------------------|------|--------------------------------------------------------|
| Other Charge charges, such as delivery char<br>and service charges.                                                                                                    | rges, setup fees, Cancel    |      |                                                        |
|                                                                                                    | Next                        |      |                                                        |
| tem Name/Number                                                                                                    | Notes                       | 4.   | Click the Notes button (IF DISPLAY                     |
| This item is used in assemblies or is a reimbursable charge                                                                                                    | custom Field                | s 4. | Click Custom Fields button<br>(IF NOTES NOT DISPLAYED) |
| Description Amoun                                                                                                    | nt or % Tax Code            |      | (                                                      |
| Simple Business Systems, Inc., subscription Account Control Control Co | 0.00 Tax  nt and Subscripti | 3.   | Use the Account field<br>pick-list to select the       |
|                                                                                                    | 🥅 Item is inact             | ive  | COGS account for<br>assigning the vendor               |

Next, add the character specific pattern match to the Notes field:

## If the Notes button is not present, skip the Notes field record entry step, go directly to the Custom Fields record entry step.

In the Notes field record, enter a character specific pattern match between forward slashes and click the OK button when finished:

| lotes for Item Simple Business Systems, Inc.                                                                                                    | Click OK when dor                          |
|----------------------------------------------------------------------------------------------------|--------------------------------------------|
| 'SimpleBusiness/                                                                                                    | Cancel Help                                |
| Enter enough of the Vendor name<br>between forward slashes (/), remove<br>any spaces in the name, this is the<br>"character specific pattern match"<br>used to identify the vendor expense<br>in the PayPal transaction file.<br>The pattern match must be unique,<br>example: "simple" would match<br>Simple Business, Simple Mind, Simple<br>Hat, etc. But SimpleBusiness will only<br>match that unique pattern. | Date Stamp         New Io Do         Print |

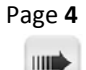

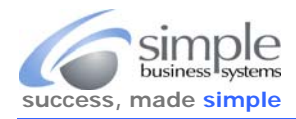

## Custom Fields Record Entry (for pre-QB 2011 and QB for Mac editions)

The editions of QuickBooks Pro that do not have a Notes field in the Item List require a defined **Custom Field**. This field is used for character specific pattern matching necessary for expense item mapping.

**IMPORTANT**... QuickBooks defined custom fields have a 31 character limitation; pattern matches cannot exceed 31 characters.

In the New Item form click the Custom Fields button:

| 👃 New Item                                                                              |                                                                                                    |                  |
|-----------------------------------------------------------------------------------------|----------------------------------------------------------------------------------------------------|------------------|
| Type<br>Other Charge Use for miscellaneou<br>charges, such as de<br>and service charges | ous labor, material, or part<br>lelivery charges, setup fees,<br>s. OK<br>Cancel                                                                                                    |                  |
| Item Name/Number Subitem of Simple Business S                                           | Click to create Custom Fields                                                                                                    | ate a<br>fined F |
| This item is used in assemblies or is a reimburs                                        | sable charge                                                                                                    |                  |
| Description                                                                             | Amount or % Tax Code                                                                                                    |                  |
| Simple Business Systems, Inc.,                                                          | 0.00 Tax 💌                                                                                                    |                  |
| subscription service                                                                    | Account                                                                                                    |                  |
|                                                                                         | Dues and subscript                                                                                                    |                  |
| cept the QuickBooks warning messa                                                       | ge:<br>Currently there are no custom fields defined for items. To define them,                                                                                                    |                  |
|                                                                                         | dick on the Define Fields button.                                                                                                    |                  |
|                                                                                         | Click on the Define Fields button.<br>☑ Do not display this message in the future<br>SELECT → OK                                                                                                    |                  |
| the Custom Fields for XXXX Name                                                         | Custom Fields for PayPal Default Item                                                                                                    |                  |
| the <b>Custom Fields for XXXX Name</b><br>m, click the <b>Define Fields</b> button:     | Custom Fields for PayPal Default Item  Custom Fields for PayPal Default Item  Custom Fields for |                  |
| the <b>Custom Fields for XXXX Name</b><br>m, click the <b>Define Fields</b> button:     | <pre>dick on the Define Fields button.</pre>                                                                                                    |                  |
| the <b>Custom Fields for XXXX Name</b><br>m, click the <b>Define Fields</b> button:     | Custom Fields for PayPal Default Item  Custom Fields for PayPal Default Item  Custom Fields for |                  |
| the <b>Custom Fields for XXXX Name</b><br>m, click the <b>Define Fields</b> button:     | <pre>dick on the Define Fields button.</pre>                                                                                                    |                  |
| the <b>Custom Fields for XXXX Name</b><br>m, click the <b>Define Fields</b> button:     | <pre>dick on the Define Fields button.</pre>                                                                                                    |                  |
| the <b>Custom Fields for XXXX Name</b><br>m, click the <b>Define Fields</b> button:     | <pre>dick on the Define Fields button.</pre>                                                                                                    |                  |
| the <b>Custom Fields for XXXX Name</b><br>m, click the <b>Define Fields</b> button:     | dick on the Define Fields button.                                                                                                    |                  |
| the <b>Custom Fields for XXXX Name</b><br>m, click the <b>Define Fields</b> button:     | <pre>dick on the Define Fields button.</pre>                                                                                                    |                  |
| the <b>Custom Fields for XXXX Name</b><br>m, click the <b>Define Fields</b> button:     | dick on the Define Fields button.                                                                                                    |                  |
| the <b>Custom Fields for XXXX Name</b><br>m, click the <b>Define Fields</b> button:     | dick on the Define Fields button.    ○ not display this message in the future    SELECT → OK      Custom Fields for PayPal Default Item     OK   Cancel   Help   SELECT → Define Fields                                                                                                    |                  |

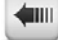

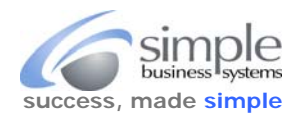

In the Set up Custom Fields for Items form enter "simpleport" in the Label field, check the Use box and default to "Any Text" in the What Kind of Data? field, ignore the Trans and List fields, click the OK button:

|            |                    | 2.5. 25.    |             |          | Requi | ired on: | OK     |    | Click OK when don |
|------------|--------------------|-------------|-------------|----------|-------|----------|--------|----|-------------------|
|            | Label              | Use         | What kind o | of data? | Trans | List     | UK     |    | CIICK OK WHEN UUN |
| simpleport | 3                  | 1           | Any text    | •        | -     | L A      | Cancel |    |                   |
|            |                    | $\uparrow$  |             |          |       |          | Help   |    |                   |
|            |                    |             |             |          |       | - 12     |        | at |                   |
|            | Complete entries i | in requeste | ed fields   |          |       |          |        |    |                   |
|            |                    |             |             |          |       | P        |        | 3  |                   |
|            |                    |             |             |          |       | 4        |        |    |                   |
|            |                    |             |             |          |       |          |        |    |                   |
|            |                    |             |             |          |       |          |        |    |                   |

Accept the QuickBooks warning message:

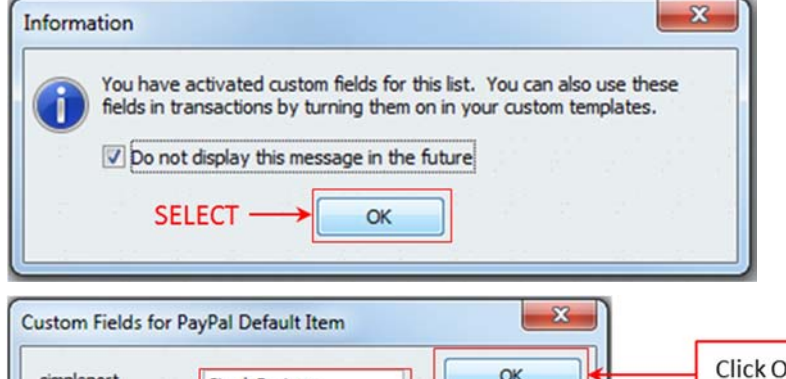

Enter a character specific pattern match In the simpleport defined field, delete any spaces in the name and keep the name to a unique set of characters (remember the field is limited to 31 characters:

Once the "simpleport" defined Custom Field has been created it will be available for all items and will not need to be re-created for future item mapping.

|                                                                                                    | Help          |  |
|----------------------------------------------------------------------------------------------------|---------------|--|
| Enter unique name, unlike<br>the Notes field do not<br>enter a forward slash in<br>this field (on either side of<br>the name). The same<br>pattern match rules apply<br>as in the Notes field, the<br>name must be unique. | Define Fields |  |
|                                                                                                    |               |  |

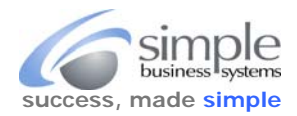

the **Edit Item** form click the OK button to close the form:

| Type                                                                                                    | laneous labor material                               | or part                   | ОК                        | Click OK when don |
|----------------------------------------------------------------------------------------------------|------------------------------------------------------|---------------------------|---------------------------|-------------------|
| Other Charge                                                                                                    | h as delivery charges, set<br>harges.                | tup fees,                 | Cancel                    |                   |
|                                                                                                    |                                                      |                           | Notes                     |                   |
|                                                                                                    |                                                      |                           |                           |                   |
| tem Name/Number                                                                                                    | 2 - 2 - 2 - 2 - 2 - 2 - 2 - 2 - 2 - 2 -              |                           | Custom Fields             |                   |
| Item Name/Number Subitem of Simple Business S                                                                                                    | •                                                    |                           | Custom Fields             |                   |
| Item Name/Number     Subitem of       Simple Business S                                                                                                    | eimbursable charge                                   |                           | Custom Fields<br>Spelling |                   |
| tem Name/Number Subitem of<br>Simple Business S                                                                                                    | eimbursable charge<br>Amount or %                    | Ta <u>x</u> Code          | Custom Fields Spelling    |                   |
| tem Name/Number Subitem of<br>Simple Business S                                                                                                    | eimbursable charge<br>Amount or %                    | Ta <u>x</u> Code<br>Tax   | Custom Fields<br>Spelling |                   |
| ttem Name/Number Subitem of<br>Simple Business S<br>This item is used in assemblies or is a re<br>Description<br>Simple Business Systems, Inc.,<br>subscription service | eimbursable charge<br>Amount or %<br>0.00<br>Account | Ta <u>x</u> Code<br>Tax 💌 | Custom Fields<br>Spelling |                   |

The new expense item has been successfully added to the QB Item List.

**IMPORTANT**... Remember to export the updated Item List for the next SimplePort data conversion session; otherwise, the new items will not be identified by SimplePort.

**(**111)